## Filtrando o GridView usando um DropDownList - WebForms

## Luiz Eduardo Guarino de Vasconcelos

Abra o projeto do primeiro tutorial.

Na tela Listar.aspx do Funcionário, acrescente os componentes da tabela a seguir para realizar o filtro.

| Componente   | Propriedades                   |
|--------------|--------------------------------|
| Label        | ID: IblFuncionario             |
|              | Text: Selecione um funcionário |
| DropDownList | ID: ddlFuncionario             |
|              | Autopostback: True             |

| Digite um termo a ser pesquisado<br>Pesquisar<br>[IbIMensagem]<br>Selecione um funcionário<br>Não Associado  Não Associado |                     |
|----------------------------------------------------------------------------------------------------|---------------------|
| Nome                                                                                                    | Salário             |
| Associação de Dados                                                                                                    | Associação de Dados |
| Associação de Dados                                                                                                    | Associação de Dados |
| Associação de Dados                                                                                                    | Associação de Dados |
| Associação de Dados                                                                                                    | Associação de Dados |
| Associação de Dados                                                                                                    | Associação de Dados |

Crie o método a seguir na tela.

```
private void CarregaDDL()
{
    FuncionarioBD bd = new FuncionarioBD();
    DataSet ds = bd.SelectAll();

    ddlFuncionario.DataSource = ds.Tables[0].DefaultView;
    ddlFuncionario.DataTextField = "fun_nome";
    ddlFuncionario.DataValueField = "fun_codigo";
    ddlFuncionario.DataBind();
    ddlFuncionario.Items.Insert(0, "Selecione");
}
```

}

Você precisará chamar esse método no Page\_Load da página.

```
protected void Page_Load(object sender, EventArgs e)
{
    if (!Page.IsPostBack)
    {
        CarregaGrid("");
        CarregaDDL();
    }
}
```

No FuncionarioBD, crie outro método.

```
public DataSet Search(int funcionario)
        {
            DataSet ds = new DataSet();
            System.Data.IDbConnection objConexao;
            System.Data.IDbCommand objCommand;
            System.Data.IDataAdapter objDataAdapter;
            objConexao = Mapped.Connection();
            objCommand = Mapped.Command("SELECT * FROM tbl_funcionario WHERE
fun_codigo = ?codigo ORDER BY fun_nome", objConexao);
            objCommand.Parameters.Add(Mapped.Parameter("?codigo", funcionario));
            objDataAdapter = Mapped.Adapter(objCommand);
            objDataAdapter.Fill(ds);
            objConexao.Close();
            objCommand.Dispose();
            objConexao.Dispose();
            return ds;
        }
```

Na tela Listar.aspx, crie outro método CarregaGrid.

```
private void CarregaGrid(int funcionario)
{
    FuncionarioBD bd = new FuncionarioBD();
    DataSet ds = bd.Search(funcionario);
    GridView1.DataSource = ds.Tables[0].DefaultView;
    GridView1.DataBind();
    int registros = ds.Tables[0].Rows.Count;
    if (registros == 0)
        lblMensagem.Text = "Nenhuma informação encontrada";
    else
        lblMensagem.Text = "Funcionário encontrado";
}
```

Dê dois cliques no dropdownlist ddlFuncionario. O evento a seguir será criado. Esse evento é executado quando um item do ddl é selecionado. Deixe-o como segue.

```
protected void ddlFuncionario_SelectedIndexChanged(object sender, EventArgs
e)
{
    if (ddlFuncionario.SelectedItem.Text!= "Selecione")
    {
        int funcionario = Convert.ToInt32(
ddlFuncionario.SelectedItem.Value);
        CarregaGrid(funcionario);
    }
    else
    {
        CarregaGrid(funcionario);
    }
}
```

## Execute a aplicação.

Selecione um funcionário no ddlFuncionario.

Depois, selecione a opção "Selecione".

Qualquer dúvida, envie-me um e-mail (du.guarino@gmail.com)

Abraço

Guarino